## 1. Opis procesu załączania materiałów dydaktycznych w WU przez nauczycieli akademickich.

## 1.1 Wybór grupy docelowej

Po wybraniu kafelka Materiały dydaktyczne, wyświetlona zostaje lista przedmiotów ze zdefiniowanymi w UXP formami zajęć przypisane przez koordynatora do danego dydaktyka. Lista wszystkich form wyświetlana jest wyłącznie na koncie kierownika przedmiotu.

| $\sim$                                                                                                    |                                                                                        | WERSYTET<br>YCZNY<br>DDZI<br>ELNIA                                                                                                    |                                                                                                    |                                                                                                    |                                                                                                    |                                                             |                                                         |                                                                                                    |                                                      |
|----------------------------------------------------------------------------------------------------|----------------------------------------------------------------------------------------|----------------------------------------------------------------------------------------------------|----------------------------------------------------------------------------------------------------|----------------------------------------------------------------------------------------------------|----------------------------------------------------------------------------------------------------|-------------------------------------------------------------|---------------------------------------------------------|----------------------------------------------------------------------------------------------------|------------------------------------------------------|
| Dokumenty                                                                                                    | . Konto Span. Palaere su                                                               | L INTE CARE INTERNE                                                                                                    |                                                                                                    |                                                                                                    |                                                                                                    |                                                             |                                                         | Poceta                                                                                                    | poleczności<br>trwania sesji 15:00                   |
|                                                                                                    |                                                                                        |                                                                                                    | Pokaż wszystkie                                                                                                    |                                                                                                    |                                                                                                    |                                                             |                                                         |                                                                                                    |                                                      |
| Przedmiot                                                                                                    | Forma zajęć                                                                            | Wydział                                                                                                    | Pokaż wszystkie<br>Rodzaj                                                                                                    | Kierunek                                                                                                    | Тур                                                                                                    | Numer Semestru                                              | Grupa                                                   | Dokument                                                                                                    | Syllabus                                             |
| Przedmiot<br>Technologie informatyczne                                                                                                    | Forma zajęć<br>Ocena Końcowa                                                           | Wydział<br>Wydział Lekarski Oddział Stomatologiczny                                                                                                    | Rolat wstystke<br>Rodzaj<br>Niestacjonarne (W)                                                                                                    | Kierunek<br>Lekarsko-Dentystyczny                                                                                                    | Typ<br>Jednolite Magisterskie                                                                                                    | Numer Semestru                                              | Grupa                                                   | Dokument                                                                                                    | Syllabus                                             |
| Przedmiot<br>Technologie informatyczne<br>Technologie informatyczne                                                                                        | Forma zajęć<br>Ocena Końcowa<br>Ćwiczenia                                              | Wydział<br>Wydział Lekarski Oddzieł Stomatologiczny<br>Wydział Lekarski Oddział Stomatologiczny                                                                                                    | Pokzt wspyskie<br>Rodzaj<br>Niestacjonarne (W)<br>Niestacjonarne (W)                                                                                                | Kierunek<br>Lekarsko-Dentystyczny<br>Lekarsko-Dentystyczny                                                                            | Typ<br>Jednolite Magisterskie<br>Jednolite Magisterskie                                                                               | Numer Semestru<br>2<br>2                                    | Grupa<br>GOK<br>GD1_NS                                  | Dokument<br>Liczba dokumentów - 0<br>Liczba dokumentów - 0                                                                                   | Syllabus<br>Pobierz                                  |
| Przedmiot<br>Technologie informatyczne<br>Technologie informatyczne<br>Technologie informatyczne                                                           | Forma zajęć<br>Ocena Końcowa<br>Ćwiczenia<br>Ćwiczenia                                 | Wydział<br>Wydział Lekarski Oddzieł Stomatologiczny<br>Wydział Lekarski Oddział Stomatologiczny<br>Wydział Lekarski Oddział Stomatologiczny                                                                                         | Rodzaj           Niestacjonarne (W)           Niestacjonarne (W)           Niestacjonarne (W)                                                                       | Kierunek<br>Lekarsko-Dentystyczny<br>Lekarsko-Dentystyczny<br>Lekarsko-Dentystyczny                                                   | Typ<br>Jednolite Magisterskie<br>Jednolite Magisterskie<br>Jednolite Magisterskie                                                     | Numer Semestru<br>2<br>2<br>2                               | Grupa<br>GOK<br>GD1_NS<br>GD2_NS                        | Dokument<br>Liczba dokumentów - 0<br>Liczba dokumentów - 0<br>Liczba dokumentów - 0                                                          | Syllabus<br>Pobierz<br>Pobierz                       |
| Przedmiot<br>Technologie informatyczne<br>Technologie informatyczne<br>Technologie informatyczne<br>Technologie informatyczne                              | Forma zajęć<br>Ocena Końcowa<br>Ćwiczenia<br>Ćwiczenia<br>Ocena Końcowa                | Wydział<br>Wydział Lekarski Oddział Stomatologiczny<br>Wydział Lekarski Oddział Stomatologiczny<br>Wydział Lekarski Oddział Stomatologiczny<br>Wydział Lekarski Oddział Stomatologiczny                                             | Polaz wszystka           Rodzaj           Niestacjonarme (W)           Niestacjonarme (W)           Niestacjonarme (W)           Stacjonarme (W)                    | Kierunek<br>Lekarsko-Dentystyczny<br>Lekarsko-Dentystyczny<br>Lekarsko-Dentystyczny<br>Lekarsko-Dentystyczny                          | Typ<br>Jednolite Magisterskie<br>Jednolite Magisterskie<br>Jednolite Magisterskie<br>Jednolite Magisterskie                           | Numer Semestru<br>2<br>2<br>2<br>2                          | Grupa<br>GOK<br>GD1_NS<br>GD2_NS<br>GOK                 | Dokument<br>Liczba dokumentów - 0<br>Liczba dokumentów - 0<br>Liczba dokumentów - 0                                                          | Syllabus<br>Pobierz<br>Pobierz                       |
| Przedmiot<br>Technologie informałyczne<br>Technologie informałyczne<br>Technologie informałyczne<br>Technologie informałyczne                              | Forma zajęć<br>Ocena Kołicowa<br>Ćwiczenia<br>Čwiczenia<br>Ocena Kołicowa<br>Ćwiczenia | Wydział<br>Wydział Lekarski Oddział Stomatologiczny<br>Wydział Lekarski Oddział Stomatologiczny<br>Wydział Lekarski Oddział Stomatologiczny<br>Wydział Lekarski Oddział Stomatologiczny                                             | Polat estrymine           Rodraj           Niestacjonarme (W)           Niestacjonarme (W)           Niestacjonarme (W)           Stacjonarme           Stacjonarme | Klerunek<br>Lekarsko-Dentystyczny<br>Lekarsko-Dentystyczny<br>Lekarsko-Dentystyczny<br>Lekarsko-Dentystyczny                          | Typ<br>Jednolite Magisterskie<br>Jednolite Magisterskie<br>Jednolite Magisterskie<br>Jednolite Magisterskie                           | Numer Semestru<br>2<br>2<br>2<br>2<br>2<br>2<br>2           | Grupa<br>GOK<br>GD1_N5<br>GD2_N5<br>GOK<br>GD01         | Dokument Dokumentów - 0 Liczba dokumentów - 0 Liczba dokumentów - 0 Liczba dokumentów - 0 Liczba dokumentów - 0                              | Syllabus<br>Pobierz<br>Pobierz<br>Pobierz            |
| Przedmiot<br>Technologie informatyczne<br>Technologie informatyczne<br>Technologie informatyczne<br>Technologie informatyczne<br>Technologie informatyczne | Forma zajęć<br>Ocena Końcowa<br>Ćwiczenia<br>Ćwiczenia<br>Ćwiczenia<br>Ćwiczenia       | Wydział<br>Wydział Lekarski Oddział Stomatologiczny<br>Wydział Lekarski Oddział Stomatologiczny<br>Wydział Lekarski Oddział Stomatologiczny<br>Wydział Lekarski Oddział Stomatologiczny<br>Wydział Lekarski Oddział Stomatologiczny | Polat seconda<br>Rodzaj<br>Netacijonarne (W)<br>Netacijonarne (W)<br>Stacjonarne<br>Stacjonarne<br>Stacjonarne                                                      | Klerunek<br>Lekarsko-Dentystyczny<br>Lekarsko-Dentystyczny<br>Lekarsko-Dentystyczny<br>Lekarsko-Dentystyczny<br>Lekarsko-Dentystyczny | Typ<br>Jednolite Magisterskie<br>Jednolite Magisterskie<br>Jednolite Magisterskie<br>Jednolite Magisterskie<br>Jednolite Magisterskie | Numer Semestru<br>2<br>2<br>2<br>2<br>2<br>2<br>2<br>2<br>2 | Grupa<br>GOK<br>GD1_NS<br>GD2_NS<br>GOK<br>GD01<br>GD02 | Dokument Liczba dokumentów - 0 Liczba dokumentów - 0 Liczba dokumentów - 0 Liczba dokumentów - 0 Liczba dokumentów - 0 Liczba dokumentów - 0 | Syllabus<br>Poblerz<br>Poblerz<br>Poblerz<br>Poblerz |

Każda grupa odbiorców określona jest przez:

- Przedmiot,
- Formę zajęć,
- Wydział,
- Rodzaj studiów,
- Kierunek,
- Typ (poziom kształcenia),
- Numer semestru,
- Grupę (nazwa grupy).

Grupę odbiorców definiujemy zaznaczając checkbox w kolumnie Dokument. Możemy zaznaczyć jednocześnie dowolną liczbę wybranych grup.

Należy pamiętać, że wybrana forma zajęć określa grupę odbiorców. Np., jeśli wybierzemy Wykład (GW) lub Ocenę Końcową (GOK) – materiały zobaczą wszyscy studenci danego semestru, jeśli wybierzemy Seminarium (GS) – materiały zobaczą studenci tylko wybranej grupy seminaryjnej, analogicznie pozostałe formy.

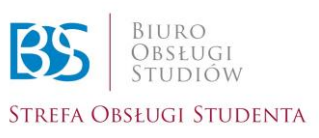

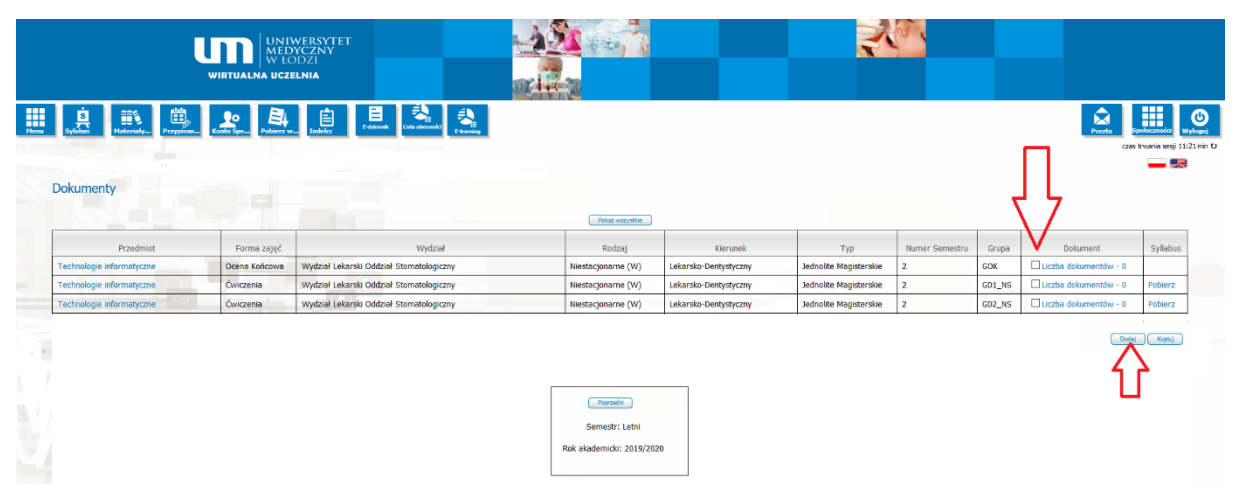

Po wybraniu grupy odbiorców wybieramy przycisk Dodaj, umieszczony pod tabelą.

## 2.1 Załączanie plików

W celu dodania pliku:

1) Za pomocą przycisku Wybierz wybieramy plik, jaki chcemy załączyć:

Nie ma ograniczeń, jeśli chodzi o format załączanych plików. Mogą to być:

- Typowe pliki tekstowe (doc/docx, txt, rtf, html itp.),
- Statystyczne elementy graficzne (tabele, wykresy, diagramy),
- Pliki graficzne (pdf, jpg, gif, itp.),
- Prezentacje,
- Nagrania audio i wideo.

Można załączyć dowolną liczbę plików, ale każdy z nich nie może przekroczyć **50MB**.

- 2) W okienku Nazwa wpisujemy nazwę załączanych materiałów.
- 3) W okienku Opis dodajemy krótki opis, czego dotyczą materiały.
- 4) Wybieramy przycisk Dodaj dokument.

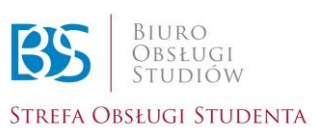

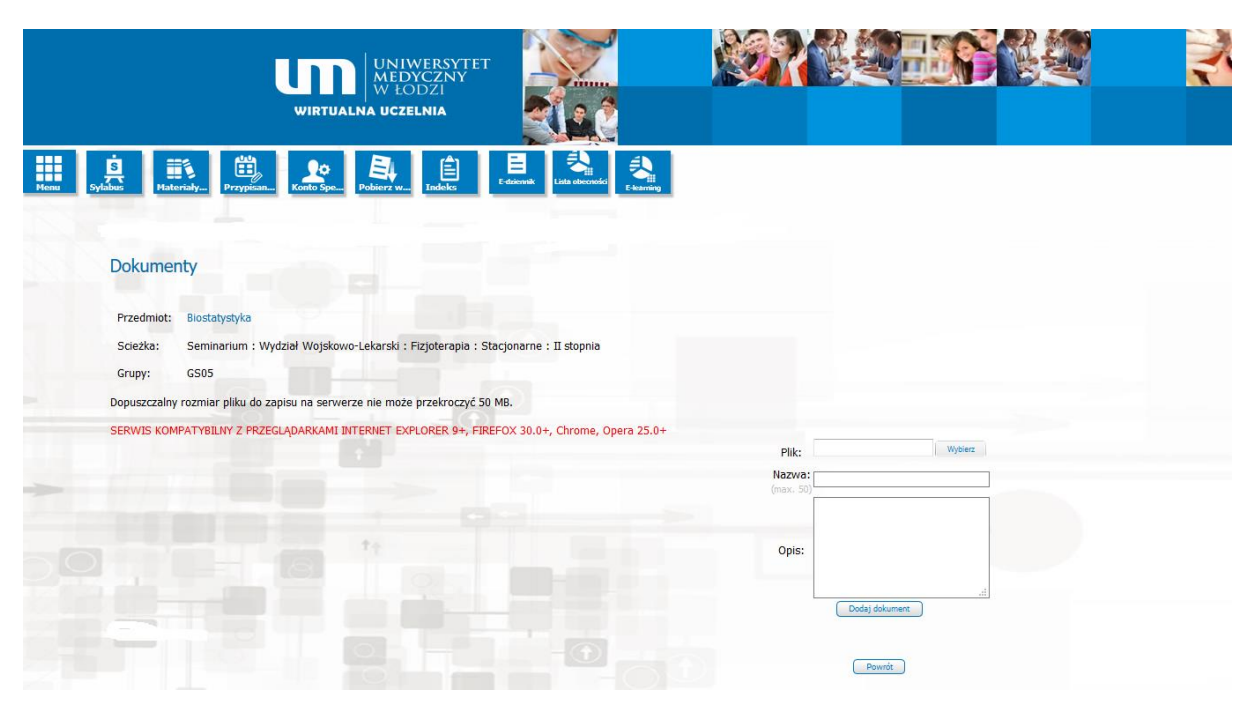

Dokument został dodany do wybranej przez nas grupy studentów. Jeśli chcemy wrócić do listy przedmiotów, wybieramy przycisk Powrót.

Załączony materiał dydaktyczny jest widoczny na koncie studenta przez cały okres jego studiów. W dowolnym momencie student może do niego wrócić i ponownie pobrać.

## 3.1 Usuwanie załączonych materiałów

Jeśli zaistnieje potrzeba usunięcia załączonych w WU materiałów, postępujemy zgodnie z punktami 1.1. Następnie w odpowiednim wierszu wybieramy przycisk Usuń.

91-647 Łódź | Plac Hallera 1 e-mail: bos@umed.lodz.pl www.umed.pl |

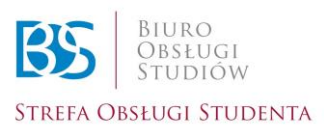

|                                                                                               | Recta Ser       | wyłoguj |
|-----------------------------------------------------------------------------------------------|-----------------|---------|
| Dokumenty                                                                                     |                 |         |
| Frzeorie: Model chemiczne - tayzny                                                            |                 |         |
| Sciedka: Ocera Końcowa : Wycisłał Lekarski : Stacjonarne : żeśnolne Mogisterske               |                 |         |
| Grupy: 60801                                                                                  |                 |         |
| Dopuszczałny rezmiar pliku do zapisu na serwerze nie maże przekrodnyć 50 MB.                  |                 |         |
| SERVIS KOMPATYBLINY 2 PRZECU/APARUAHI INTERNET ISHLORER 9+, FIREPOX 200+, Chrome, Opera 25.0+ |                 |         |
| Pit: Wypec                                                                                    |                 |         |
| NRZVEL                                                                                        |                 |         |
|                                                                                               |                 |         |
| Oper                                                                                          | _               |         |
| [ Solid join me                                                                               |                 |         |
| Nazwa Opis                                                                                    | Data<br>Dodania |         |
| LAQ_6_station_sprawzdania                                                                     | 02.10.2019 Usuñ |         |
| LAB_5_scabion_sprawcodenia                                                                    | 02.10.2019 Usuň |         |
| Final                                                                                         |                 |         |

91-647 Łódź | Plac Hallera 1 e-mail: bos@umed.lodz.pl www.umed.pl |

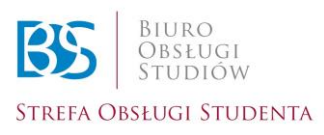